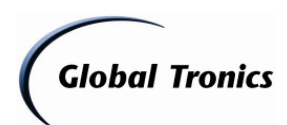

# Update RCDi 224 - Version: RCDi 224 - SW Update Hörbuch\_20130702

Update-Anleitung RCDi 224 (Zur Behebung von Wiedergabeproblemen bei Hörbüchern) Inhalt:

| 1. Download des Updates                   | Seite 1-3 |
|-------------------------------------------|-----------|
| 2. Dekomprimieren / Speichern des Updates | Seite 3   |
| 3. Update mit USB-Stick                   | Seite 4   |
| 4. Hinweise / Gefahren / Gewährleistung   | Seite 4-5 |

- 1. Laden Sie die entsprechende Datei aus dem Downloadverzeichnis unter <u>www.gt-support.de</u> wie folgt herunter:
- 1.1. Öffnen Sie Ihren Internet Browser (z. B. "Windows Internet Explorer") und geben Sie ein: http://www.gt-support.de
- 1.2. Wählen Sie "

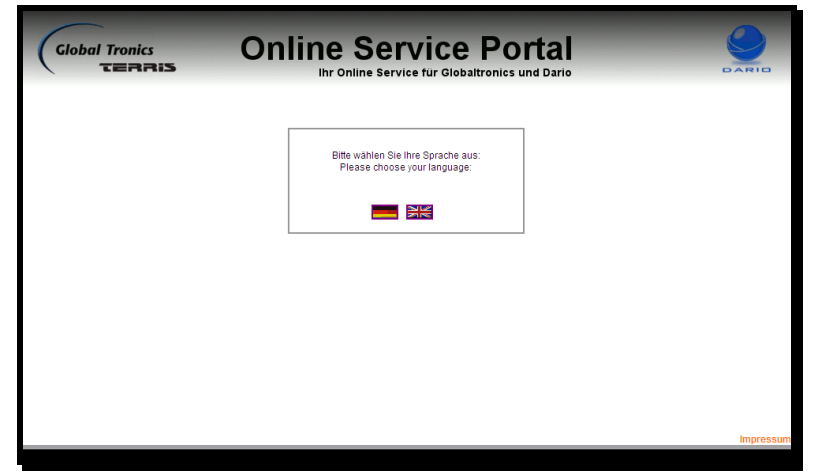

1.3. Wählen Sie "zum Downloadbereich / FAQ"

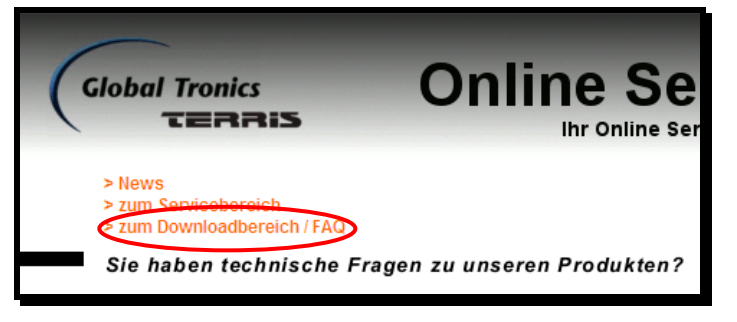

1.4. Wählen Sie als Fabrikat "TERRIS" und als Suchbegriff "RCDi 224" Betätigen Sie mit linker Maustaste "Suche starten"

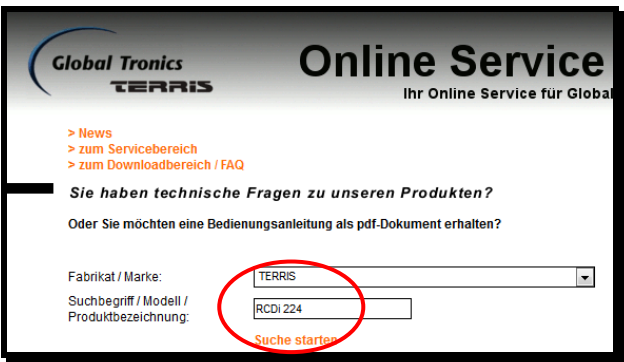

Seite 1 von 5 Anleitung\_FW-Upgrade\_RCDi224.doc – 02.07.2013 – DTM Globaltronics GmbH & Co. KG

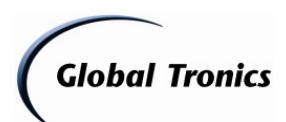

Update RCDi 224 - Version: RCDi 224 - SW Update Hörbuch 20130702

1.5. Klicken Sie auf "Alle Downloads"

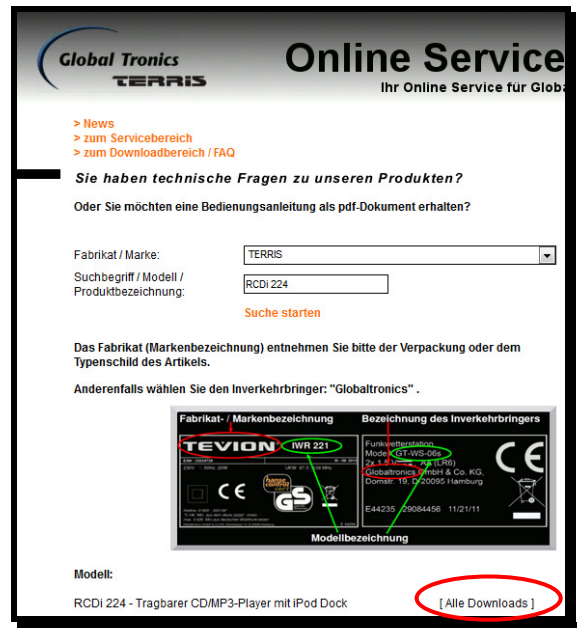

1.6. Klicken Sie auf "Download" um die Firmware-Datei herunterzuladen

| ilobal Tra                            | onics<br>RRIS                           | Online Sei                              | <b>VIC</b>         |
|---------------------------------------|-----------------------------------------|-----------------------------------------|--------------------|
| > News<br>> zum Servic<br>> zum Downl | ebereich<br>oadbereich / FAQ            |                                         |                    |
| Sie haber                             | technische F                            | ragen zu unseren Produkten?             |                    |
| Oder Sie mör                          | chten eine Bedienu                      | ngsanleitung als pdf-Dokument erhalten? |                    |
| 5-1-1-1-1-1-                          |                                         | 75000                                   |                    |
| Fablikat/Mai                          | Ke.                                     | IERRIS                                  |                    |
| Produktbezei                          | chnung:                                 | rodi                                    |                    |
|                                       |                                         | Suche starten                           |                    |
| Fabrikat:                             | TERRIS<br>RCDi 224 - Trai               | Modelibezetchiung                       |                    |
| modeli:                               | mit iPod Dock                           |                                         |                    |
|                                       |                                         | FILES                                   |                    |
| Bezeichnung                           |                                         | Dateiname                               |                    |
| Bedienungsa                           | nleitung - D                            | IM_RCDi224_D_1.pdf [Dow                 | /nload ]           |
| Manufacture Mathematica               |                                         |                                         |                    |
| Konformitats                          | erklarung - D / UK                      | DOC_RCDI224_D+UK_1.pdf [Dow             | /nload ]           |
| UpgradeAnle<br>Audiobook Fit          | erklarung - D70K<br>itung RCDi 224<br>K | FW-Upgrade_RCDi224_Audiobook-           | /nload]<br>/nload] |

1.7. Klicken Sie auf "Speichern" und bestätigen Sie mit "OK"

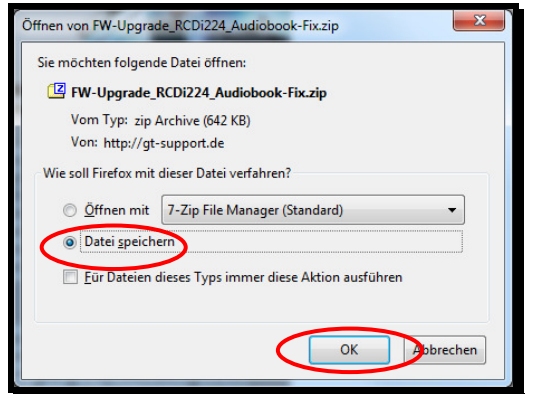

(Dateiname ähnlich) Seite 2 von 5 Anleitung\_FW-Upgrade\_RCDi224.doc – 02.07.2013 – DTM Globaltronics GmbH & Co. KG

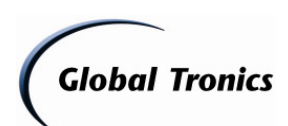

# Update RCDi 224 - Version: RCDi 224 - SW Update Hörbuch\_20130702

1.8. Wählen Sie einen Speicherort auf Ihrem Computer aus und klicken Sie auf "Speichern" (Win XP) bzw. öffnen Sie den Downloadort mit "Alle Downloads anzeigen" (Win 7)

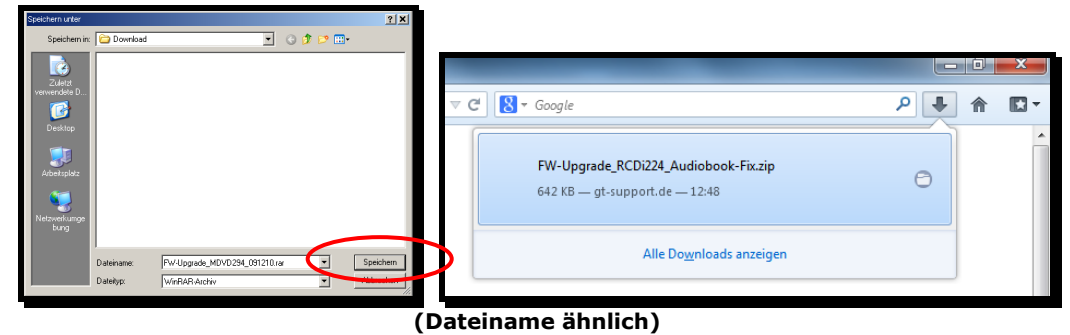

2. Öffnen Sie nun den Ordner in dem die herunter geladene Datei gespeichert ist (Win XP/7)

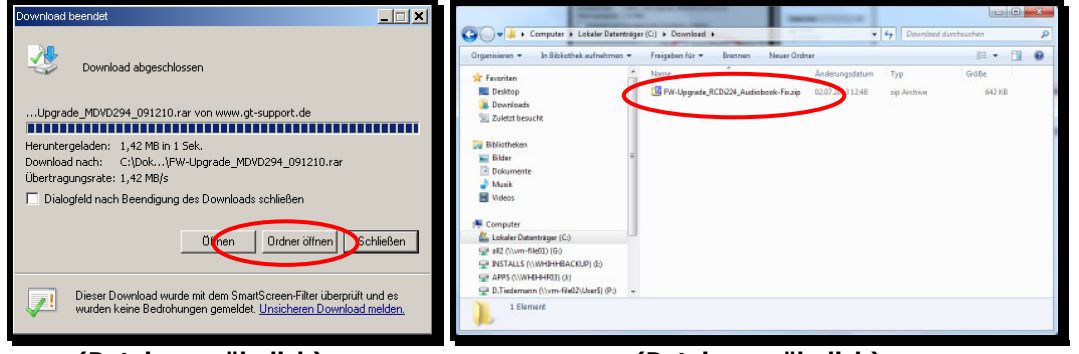

(Dateiname ähnlich)

(Dateiname ähnlich)

2.1. Klicken Sie mit der rechten Maustaste auf die Datei und wählen Sie in folgendem Menü "Hier entpacken"

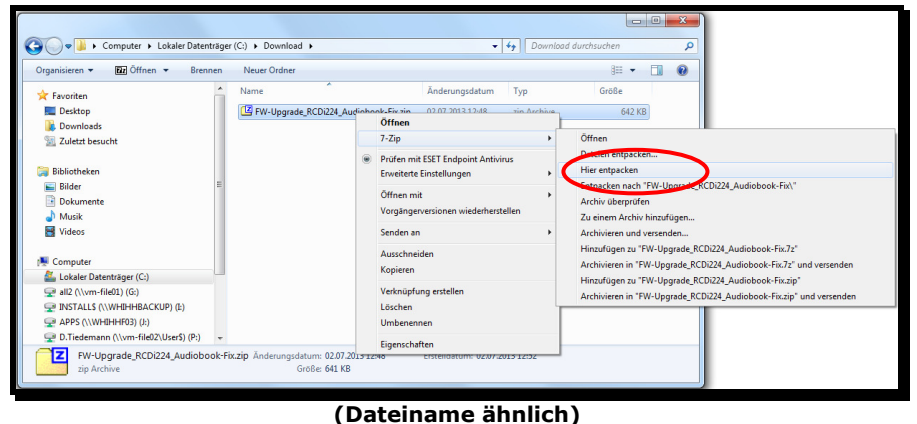

2.2. Die Dateien liegen nun zum speichern auf USB-Stick bereit.

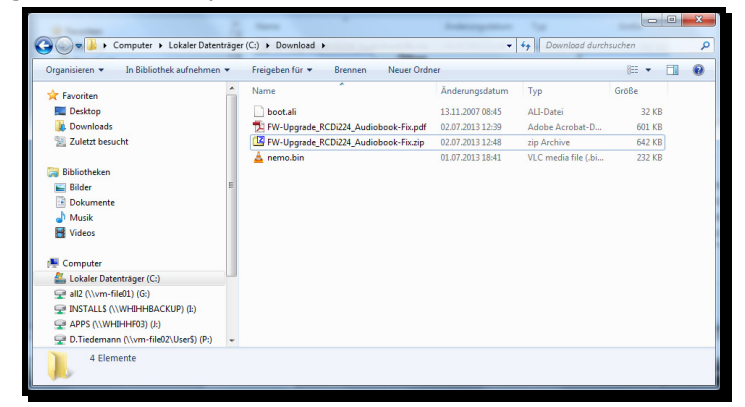

Seite 3 von 5 Anleitung\_FW-Upgrade\_RCDi224.doc – 02.07.2013 – DTM Globaltronics GmbH & Co. KG

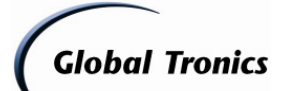

# Update RCDi 224 - Version: RCDi 224 - SW Update Hörbuch\_20130702

## 3. Update mit USB-Stick

Entpacken Sie zunächst das Update mit einem Dekomprimierprogramm wie oben beschrieben mit Winzip oder Allzip in einen leeren Ordner auf Ihrem Computer.

#### Kopiervorgang

- Nehmen Sie einen leeren USB-Stick oder einen MP3-Stick, welcher nicht als Multimedia-Device (!), sondern als Wechseldatenträger konfiguriert ist, und schließen Sie diesen an einen freien USB-Anschluss an Ihrem PC an.
- Öffnen Sie den Dateimanager (z. B. Windows Explorer oder Arbeitsplatz)
- Kopieren Sie die Dateien "boot.ali" und "nemo.bin" auf den leeren USB-Stick.

#### Updatevorgang

- 1. Die RAR-Datei wie zuvor beschrieben speichern und entpacken (z.B. mit Winrar <u>http://www.winrar.de</u>)
- 2. Die entpackten Dateien "boot.ali" und "nemo.bin" wie zuvor beschrieben auf einen USB-Stick kopieren
- 3. Den USB-Stick in den USB-Anschluss am RCDi 224 stecken
- 4. Schalten Sie den RCDi 224 in den USB Modus
- 5. Das Update startet und endet selbsttätig mit einem Signalton (Stellen Sie die Lautstärke auf einen geringen Wert und warten Sie das Ende des Signaltons ab!)
- 6. Nach Beendigung des Updates betätigen Sie den Standby Schalter, um den RCDi 224 wieder einzuschalten.

#### **Hinweis:**

#### Schalten Sie auf gar keinen Fall das Gerät während des Updatevorgangs aus. Ein Abschalten während des Updates oder das Trennen der Stromversorgung kann das Gerät irreparabel beschädigen!

#### 4. Hinweise:

Achtung! Während des Softwareupdates keine Tasten am Gerät oder der Fernbedienung drücken, da dieses zu einer Löschung des Speichers führen kann. Trennen Sie auch während des Updates das Gerät nicht vom Stromnetz und schalten Sie es nicht aus.

Das Update wird unter Ausschluss jeglicher Haftung und Gewährleistung bezüglich Fehlbedienung zur Verfügung gestellt.

Bitte führen Sie das Update ausschließlich nach den zuvor beschriebenen Vorgehensweisen durch.

Schäden, welche auf unsachgemäß durchgeführte Softwareupdates zurückzuführen sind, unterliegen nicht der Gewährleistung und / oder Garantie.

Sofern Sie sich nicht sicher sind, ob Sie das Update durchführen können, wenden Sie sich bitte an den technischen Service für dieses Produkt.

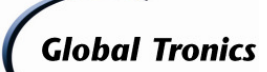

# Update RCDi 224 - Version: RCDi 224 - SW Update Hörbuch 20130702

Sie erreichen den technischen Service für dieses Produkt wie folgt:

# **Deutschland:**

# **Globaltronics Service Center**

C/O Teknihall Elektronik GmbH Breitefeld 15 64839 Münster

## Hotline:08005 000 136\*

(\*kostenfrei / Freecall)

Fax: 01805 258 619\*\*

(\*\* 0,14€ pro Minute aus dem Festnetz, max. 0,42€ pro Minute aus deutschen Mobilfunknetzen)

Web: www.gt-support.de

Aus dem Ausland erreichen Sie den Service unter:

+49 6071 3902908\*\*

(\*\* Anfallende Telefongebühren für Anrufe aus dem Ausland erfragen Sie bitte bei Ihrem örtlichen Telefonanbieter / Ihrem Netzbetreiber)

# <u>Österreich:</u>

#### **GT Product Service Österreich**

**c/o** Zeitlos GmbH Postfach 90 4005 Linz Bahnhofsplatz 1

**Hotline:** 0820-820170\* (\*15cent / Minute aus dem dem Österreichen Festnetz)

Ausland: 00800 - 093 485 67

Email: <u>gt-support@zeitlos-vertrieb.de</u> Web: www.gt-support.de

**Schweiz:** 

#### **GT Product Service Schweiz**

c/o Service Center Zeitlos Hirsrütiweg CH-4303 Kaiseraugst

Hotline: 00800-09348567 Ausland: 00800-09348567

Email: <u>gt-support@zeitlos-vertrieb.de</u> Web: www.gt-support.de

# 6. Updateinfo:

Versionsinfo:

- Fehlerbehebung "abgeschnittene Silben bei Hörbüchern / AudioCDs bei Titelbeginn".
- Keine weiteren Änderungen

Globaltronics GmbH & Co. KG - DTM - 02.07.2013

Seite 5 von 5 Anleitung\_FW-Upgrade\_RCDi224.doc – 02.07.2013 – DTM Globaltronics GmbH & Co. KG